| MÉMO    |                   |  |
|---------|-------------------|--|
| IGA T-9 | PARAMÉTRAGE APRIL |  |

# Sommaire

| 1 | Étape préalable                        | 2 |
|---|----------------------------------------|---|
| 2 | Parametrage T9                         | 3 |
| - | I- Code IATA                           | 3 |
|   | 2- Services externes                   | 3 |
|   | 3- Vérification Batch « Remontée GDS » | 4 |

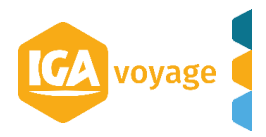

# 1 Étape préalable

Il vous faudra envoyer une demande de paramétrage APRIL à IGA VOYAGE via l'adresse mail hotline@iga.fr en joignant votre contact commercial IGA en copie en indiquant :

Nom de l'agence :

Code IATA : (si vous n'en avez pas, nous vous invitons à renseigner les 8 premiers chiffres du n° SIREN de votre agence) Réseau :

Adresse : N° de téléphone : N° de point de vente : Login APRIL : Mot de passe APRIL :

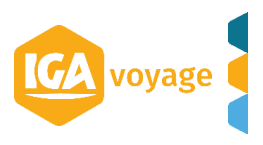

# 2 Parametrage T9

Pour paramétrer April dans votre IGA-T9 vous devez vous assurer que le code IATA est bien renseigné, que vos identifiant et mot de passe sont bien paramétrés et enfin que le batch « Remontée GDS » est bien activé.

#### 1- Code IATA

Dans T9 depuis le menu Configuration/ Administration/ Agence

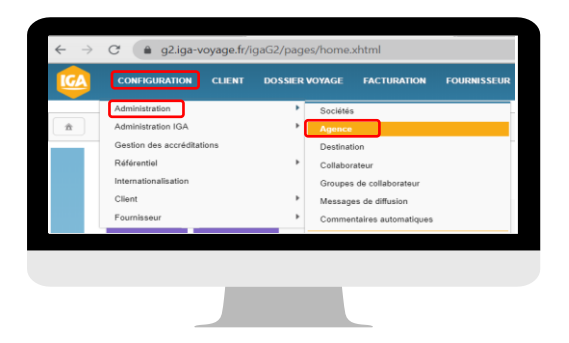

## Sélectionnez l'agence à paramétrer en cliquant sur le crayon en bout de ligne

| Configuration Administrat                                                                                 | tion Agences                                                               | 4 101/628                                                       | Nom client, FN1011Ctrl+Shift+f          | → ∓                              |                                                          |           |
|----------------------------------------------------------------------------------------------------|----------------------------------------------------------------------------|-----------------------------------------------------------------|-----------------------------------------|----------------------------------|----------------------------------------------------------|-----------|
| Agences                                                                                                   |                                                                            |                                                                 |                                         |                                  | 🕂 Ajouter                                                | 🗙 Quitter |
| Rechercher une agence                                                                                     |                                                                            |                                                                 |                                         |                                  |                                                          |           |
| Société                                                                                                   | IGA VOYAGE                                                                 | Туре                                                            | <tous> ‡</tous>                         |                                  |                                                          |           |
| Code                                                                                                    | 1                                                                          | Nom                                                             |                                         | Ville                            |                                                          |           |
|                                                                                                    |                                                                            |                                                                 |                                         |                                  | T Rechercher                                             | 🖉 Effacer |
|                                                                                                    |                                                                            |                                                                 |                                         |                                  |                                                          |           |
|                                                                                                    |                                                                            |                                                                 |                                         |                                  |                                                          |           |
| Resultats de la recherche                                                                                 |                                                                            |                                                                 |                                         |                                  |                                                          | -         |
| Resultats de la recherche<br>6 agence(s)                                                                  |                                                                            |                                                                 |                                         |                                  |                                                          |           |
| Resultats de la recherche<br>6 agence(s)<br>Code≎                                                         | Nom≎                                                                       | Ville                                                           | }                                       | Soc                              | ciété≎                                                   |           |
| Resultats de la recherche<br>6 agence(s)<br>Code≎<br>001                                                  | Nom≎<br>NOMAGENCE1                                                         | Ville<br>PAR!                                                   | ¢<br>6 09                               | Soc<br>IGA                       | siété≎<br>.VOYAGE                                        |           |
| Resultats de la recherche<br>6 agence(s)<br>Code≎<br>001<br>002                                           | Nom¢<br>NOMAGENCE1<br>NOMAGENCE2                                           | Ville¢<br>PARI:<br>PARI:                                        | 5<br>09<br>516                          | Soc<br>IGA<br>IGA                | siété≎<br>VOYAGE<br>VOYAGE                               |           |
| Resultats de la recherche<br>6 agence(s)<br>Code≎<br>001<br>002<br>003                                    | Nom¢<br>NOMAGENCE1<br>NOMAGENCE2<br>NOMAGENCE3                             | VIIIeQ<br>PARI<br>PARI<br>PARI                                  | 5<br>S 09<br>S 16<br>S 09               | Soc<br>IGA<br>IGA                | siété¢<br>VOYAGE<br>VOYAGE<br>VOYAGE                     |           |
| Resultats de la récherche       6 agence(s)       Code 0       001       002       003       004          | Nom©<br>NOMAGENCE1<br>NOMAGENCE2<br>NOMAGENCE3<br>NOMAGENCE4               | Ville <sup>S</sup><br>Parii<br>Parii<br>Parii<br>Parii<br>Parii | 5<br>09<br>5 16<br>5 09<br>5 09         | Soci<br>IGA<br>IGA<br>IGA<br>IGA | siete¢<br>VOYAGE<br>VOYAGE<br>VOYAGE<br>VOYAGE           |           |
| Résultats de la récherche       6 agence(s)       Code≎       001       002       003       004       005 | Nom©<br>NOMAGENCE1<br>NOMAGENCE2<br>NOMAGENCE3<br>NOMAGENCE4<br>NOMAGENCE5 | Viles<br>Pari:<br>Pari:<br>Pari:<br>Pari:<br>Pari:<br>Pari:     | 5<br>09<br>5 16<br>5 09<br>5 09<br>5 09 | Soc<br>IGA<br>IGA<br>IGA<br>IGA  | slete¢<br>VOYAGE<br>VOYAGE<br>VOYAGE<br>VOYAGE<br>VOYAGE |           |

Dans l'onglet « Information générales », assurez-vous que votre code IATA est bien renseigné (si vous n'en avez pas, nous vous invitons à renseigner les 8 premiers chiffres du n° SIREN de votre agence)

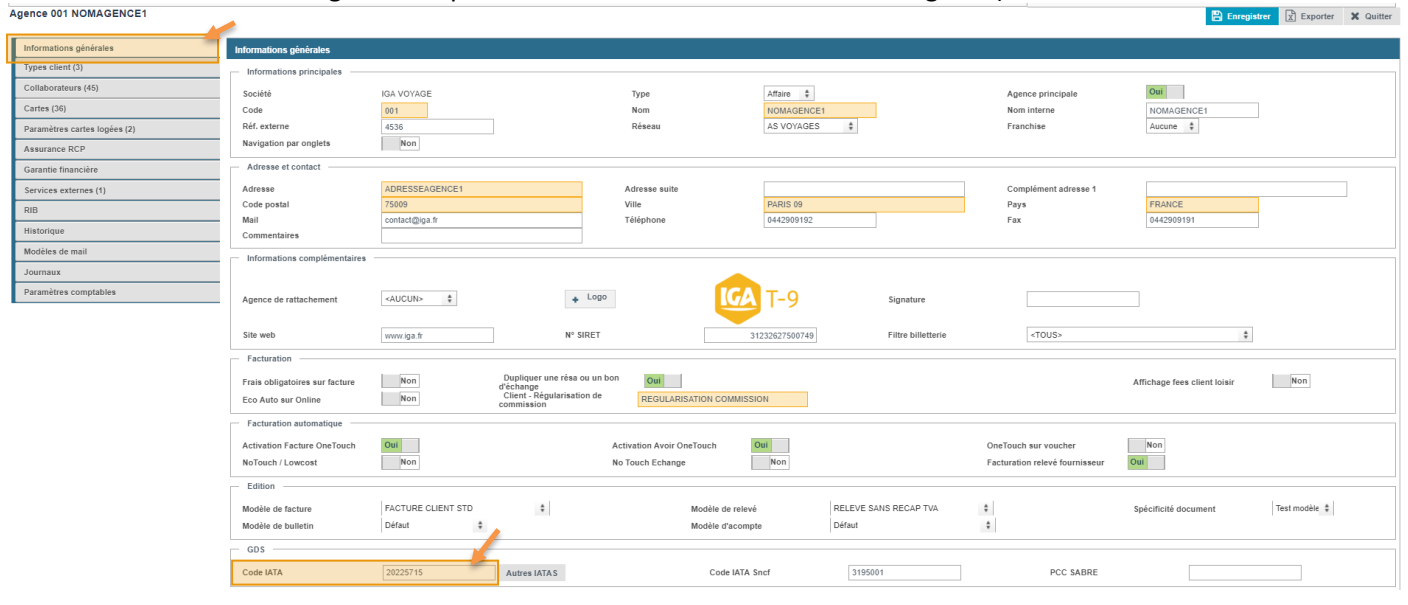

#### 2-Services externes

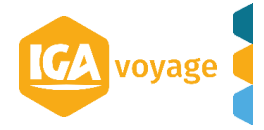

Dans l'onglet « Service externes » vous cliquez sur + Ajouter :

|                              |                   |     |  |             | 8            | Enregistrer 🔀 Exporter 🗶 Quitter |
|------------------------------|-------------------|-----|--|-------------|--------------|----------------------------------|
| Informations générales       | Services externes |     |  |             |              | + Ajouter                        |
| Types client (4)             | Fournisseur       | Url |  | Identifiant | Mot de passe | 6 m                              |
| Collaborateurs (3)           |                   |     |  |             |              | $\sim$                           |
| Cartes (1)                   |                   |     |  |             |              |                                  |
| Paramètres cartes logées (0) |                   |     |  |             |              |                                  |
| Assurance RCP                |                   |     |  |             |              |                                  |
| Garantie financière          |                   |     |  |             |              |                                  |
| Services externes (1)        |                   |     |  |             |              |                                  |
| RIB                          |                   |     |  |             |              |                                  |
| Historique                   |                   |     |  |             |              |                                  |
| Modèles de mail              |                   |     |  |             |              |                                  |
| Journaux                     |                   |     |  |             |              |                                  |
| Paramètres comptables        |                   |     |  |             |              |                                  |

Remplissez les champs en orange :

| Service externe  |   |                   |                        | × |
|------------------|---|-------------------|------------------------|---|
| Code fournisseur | I |                   | Date de fin activation |   |
| Identifiant      |   |                   | Password               |   |
| Site             |   |                   | Rang                   |   |
| Url              |   |                   |                        |   |
| Clef             |   |                   | ]                      |   |
|                  |   | Valider X Quitter |                        |   |
|                  |   | 410               |                        |   |

Code Fournisseur : TMS Identifiant = Votre login April Password = Votre mot de passe April URL : <u>https://soap.assurever.com/webservice/services/CoreWebService2</u>

Vous enregistrez une 1<sup>ère</sup> fois en cliquant sur Valider dans le Pop UP

Vous enregistrez une 2<sup>nde</sup> fois en cliquant sur enregistrer.

|                              |                   |                                                                |             |              | X Exporte       | r 🛪 Quitter |
|------------------------------|-------------------|----------------------------------------------------------------|-------------|--------------|-----------------|-------------|
| Informations générales       | Services externes |                                                                |             |              | + Aj            | outer       |
| Types client (4)             | Fournisseur       | h                                                              | Identifiant | Mot de passe |                 |             |
| Collaborateurs (3)           | TMS               | https://soap.assurever.com/webservice/services/CoreWebService2 | W           | YUGUC        | (M <sup>2</sup> | Û           |
| Cartes (1)                   |                   |                                                                |             |              |                 |             |
| Paramètres cartes logées (0) |                   |                                                                |             |              |                 |             |
| Assurance RCP                |                   |                                                                |             |              |                 |             |
| Garantie financière          |                   |                                                                |             |              |                 |             |
| Services externes (1)        |                   |                                                                |             |              |                 |             |
| RIB                          |                   |                                                                |             |              |                 |             |
| Historique                   |                   |                                                                |             |              |                 |             |
| Modèles de mail              |                   |                                                                |             |              |                 |             |
| Journaux                     |                   |                                                                |             |              |                 |             |
| Paramètres comptables        |                   |                                                                |             |              |                 |             |

# 3- Vérification Batch « Remontée GDS »

L'accès se fait via le menu CONFIGURATION/ADMINISTRATION/GESTION DES TRAITEMENTS BATCH

|     | CONFIGURATION CLIENT       | DOSSIER | VOTAGE FACTURATION           | FOORNISSEUR | TRE SORE RIE           | COMPTABILITE       | PRODUCTION | CR |
|-----|----------------------------|---------|------------------------------|-------------|------------------------|--------------------|------------|----|
|     | Administration             | •       | Sociétés                     |             | is le menu Aide > Docu | mentation > Mémo - |            |    |
| 金   | Administration IGA         |         | Agence                       |             |                        |                    |            |    |
|     | Gestion des accréditations |         | Destination                  |             |                        |                    |            |    |
|     | Référentiel                |         | Collaborateur                |             |                        |                    |            |    |
|     | Internationalisation       |         | Groupes de collaborateur     |             |                        |                    |            |    |
|     | Client                     |         | Messages de diffusion        |             |                        |                    |            |    |
|     | Fournisseur                |         | Commentaires automatiques    |             |                        |                    |            |    |
|     | A JOUTER UNE FONC          | TION    | Recemittee olohaus           |             |                        |                    |            |    |
|     | 10001111011210112          |         | Défaition des BM             |             |                        |                    |            |    |
| =   |                            | _       | Distinguist des Pole         |             |                        |                    |            |    |
| 3   |                            |         | Capital International        |             |                        |                    |            |    |
| ÅC. | +                          |         | Teles                        |             |                        |                    |            |    |
|     | AJOUTER UN OBJ             | ET      | facies privees               |             |                        |                    |            |    |
|     |                            |         | Commentaires prestation      |             |                        |                    |            |    |
|     |                            |         | Web service                  |             |                        |                    |            |    |
|     | Tâches du iour             | _       | Gestion des traitements bato | h           |                        |                    |            |    |
|     |                            |         |                              |             |                        |                    |            |    |
|     |                            |         |                              |             |                        |                    |            |    |
|     |                            |         |                              |             |                        |                    |            |    |
|     |                            |         |                              |             |                        |                    |            |    |
|     |                            |         |                              |             |                        |                    |            |    |
|     |                            |         |                              |             |                        |                    |            |    |

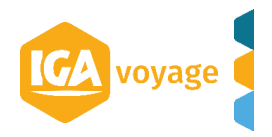

Si votre société possède plusieurs agences, sélectionnez l'agence à paramétrer:

| Configuration  Administratio      | n > Gestion des traitements batch | 🛷 99/617 🖪 Nom cliant, FN1011Ctri+Shift+f 🌩 🖡 |
|-----------------------------------|-----------------------------------|-----------------------------------------------|
| Gestion des traitements bat       | ch                                | ♣ Ajouter X Quitter                           |
| Filtre de recherche d'un traiteme | ent batch                         |                                               |
| Agence à traiter                  | NOMAGENCE1 \$                     |                                               |
| Traitement                        | <aucun></aucun>                   |                                               |
|                                   | NOMAGENCE1                        | Y Recharcher S Effacer                        |

### Sélectionnez « Remontée GDS » dans la liste des traitements et vous cliquez sur rechercher

Gestion des traitements batch

| Filtre de recherche d'un traitem | ent batch                   |    |   |            |            |   |                 |                                  | 8                           |
|----------------------------------|-----------------------------|----|---|------------|------------|---|-----------------|----------------------------------|-----------------------------|
| Agence à traiter                 | NOMAGENCE1                  | \$ |   |            |            |   |                 |                                  |                             |
| Traitement                       | Remontée GDS                | ¢  |   |            |            |   |                 |                                  | 0                           |
|                                  |                             |    |   |            |            |   |                 |                                  | <b>Rechercher F</b> Effacer |
|                                  | Relevé Client Mensuel       |    | · |            |            |   |                 |                                  |                             |
| Liste des batch existants        | Relevé Client par Quinzaine | E  |   |            |            |   |                 |                                  | Colonnes 💌 💻                |
| A                                | Remontée GDS                | ~  | 4 | Mar dama A | E-1-star A | E | The Astronomy A | A setting the state in the state |                             |

#### Si le batch est activé, les champs seront remplis (comme ci-dessous)

|                     | > Administration $>$ Gestion des trai | 🛷 99/617 🚯 Nom client, FN10 | 11Ctrl+Shift+f 🔶 🖡  |                  |             |                |                            |                    |
|---------------------|---------------------------------------|-----------------------------|---------------------|------------------|-------------|----------------|----------------------------|--------------------|
| Gestion des traite  | ements batch                          |                             | 🕂 Ajouter 🗶 Quitter |                  |             |                |                            |                    |
| Filtre de recherche | d'un traitement batch                 |                             |                     |                  |             |                |                            | 8                  |
| Agence à traiter    | NOMAGENCE1                            | \$                          |                     |                  |             |                |                            |                    |
| Traitement          | Remontée GDS                          | \$                          |                     |                  |             |                |                            |                    |
|                     |                                       |                             |                     |                  |             |                |                            | <b>TRechercher</b> |
| Liste des batch exi | stants                                |                             |                     |                  |             |                |                            | Colonnes 💌 💻       |
| Activê≎             | Traitement≎                           | Agence≎                     | Vendeur≎            | Exécution≎       | Executé le≎ | Fin Selection≎ | Activation du batch Java\$ | E                  |
|                     | Remontée GDS                          | NOMAGENCE1                  | ADMINISTRATEUR      | 05/12/2019 17:05 | 05/12/2019  | 05/12/2019     | Oui                        | ø 🖓 🗎              |

Si le batch n'est pas activé c'est-à-dire que vous n'aurez aucun résultats dans la liste des batchs existants après avoir cliqué sur « rechercher » (comme ci-dessous), nous vous invitons à vous rapprocher de notre service clients pour vous assister dans le paramétrage.

| ★ > Configuration >   | Administration $>$ Gestion des traiter | nents batch | 🛷 99/617 🚯 Nom client, Ft | N1011Ctrl+Shift+f | → ∓                      |                  |                           |              |                                                                                                    |  |
|-----------------------|----------------------------------------|-------------|---------------------------|-------------------|--------------------------|------------------|---------------------------|--------------|----------------------------------------------------------------------------------------------------|--|
| Gestion des traiter   | estion des traitements batch           |             |                           |                   |                          |                  |                           |              |                                                                                                    |  |
| Filtre de recherche d | un traitement batch                    |             |                           |                   |                          |                  |                           |              |                                                                                                    |  |
| Agence à traiter      | NOMAGENCE1                             | \$          |                           |                   |                          |                  |                           |              |                                                                                                    |  |
| Traitement            | Remontée GDS                           | \$          |                           |                   |                          |                  |                           |              |                                                                                                    |  |
|                       |                                        |             |                           |                   |                          |                  |                           | T Rechercher | 🍠 Effacer                                                                                                    |  |
| Liste des batch exist | ants                                   |             |                           |                   |                          |                  |                           | Col          | lonnes 👻 💻                                                                                                    |  |
| Activé≎               | Traitement≎                            | Agence≎     | Vendeur≎                  | Exécution \$      | Executé le≎              | Fin Selection \$ | Activation du batch Java≎ |              |                                                                                                    |  |
| Aucun résultat        |                                        |             |                           |                   |                          |                  |                           |              |                                                                                                    |  |
| Historique du traitem | ient sélectionné                       |             |                           |                   |                          |                  |                           |              |                                                                                                    |  |
| Nombr                 | re d'anomalies≎                        |             |                           | Date exécution    | NO.                      |                  | Date fin exécution≎       |              |                                                                                                    |  |
| Aucun résultat        |                                        |             |                           |                   |                          |                  |                           |              |                                                                                                    |  |
|                       |                                        |             |                           |                   | /ie <e ⇒=""> bi 10 ▼</e> |                  |                           |              | l in the second second s |  |

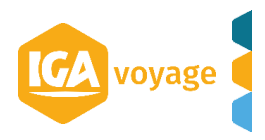

🕂 Ajouter 🗶 Quitter